# Локальная аутентификация по Рутокен ЭЦП в Fedora

Перед началом работы, установите следующие пакеты:

```
sudo dnf update
```

sudo dnf install ccid opensc pcsc-tools pl1-kit nss-tools python3-tkinter rpmdevtools libsss\_sudo krb5-pkinit dialog openssl fedora-packager rpmdevtools gcc vim-common openssl-pkcsl1 docbook-style-xsl openldap-devel openssl-devel pam-devel pcsc-lite-devel pkgconf automake autoconf git libtool

Загрузите модуль librtpkcs11ecp.so и установите:

```
sudo rpm -i librtpkcsllecp-X.X.X.X-X.x86_64.rpm
```

## Установка pam\_pkcs11

Для этого необходимо выполнить следующие действия:

```
git clone https://github.com/OpenSC/pam_pkcsll.git
cd pam_pkcsll
autoreconf -i
./configure --prefix=/usr/ && make && sudo make install
```

Для конфигурации pam\_pkcs11 создайте папки /etc/pam\_pkcs11/crls и /etc/pam\_pkcs11/cacerts

```
sudo mkdir /etc/pam_pkcsll
sudo mkdir /etc/pam_pkcsll/crls
sudo mkdir /etc/pam_pkcsll/cacerts
```

После установки необходимых пакетов, вы можете воспользоваться графической утилитой для работы с Рутокенами в Linux для упрощённой настройки.

## Создание ключей и сертификатов

Проверьте наличие libpkcs11.so по пути: /usr/lib64/engines-3/. Если ее нет, то для начала установите libpkcs11.so для того, чтобы OpenSSL смог общаться к Рутокеном.

Для этого скачайте архив библиотеки libp11-X.Y.Z.tar.gz.

Разархивируйте пакет и перейдите в новую папку.

```
tar xvzf libpll-X.Y.Z.tar.gz
cd libpll-X.Y.Z
```

Для установки, введите следующую команду:

```
./configure && make && sudo make install
```

Вы можете пропустить данный раздел, если у вас уже имеются необходимые ключи. Если ключей нет, ниже команда для их созданию:

pkcsll-tool --module /usr/lib64/librtpkcsllecp.so --keypairgen --key-type rsa:2048 -l --id 45

Параметр іd задает идентификатор ключевой пары.

#### Для работы с pkcs11 engine необходимо сделать следующее:

Создать файл конфигурации engine.conf со следующим содержимым:

```
openssl_conf = openssl_init
[openssl_init]
engines = engine_section
[engine_section]
pkcsl1 = pkcsl1_section
[pkcsl1_section]
engine_id = pkcsl1
dynamic_path = /usr/lib64/engines-3/pkcsl1.so
MODULE_PATH = /usr/lib64/librtpkcsllecp.so
default_algorithms = ALL
```

#### При необходимости использовать pkcs11 engine указывать путь к файлу конфигурации engine.conf, например:

OPENSSL\_CONF=/path/to/engine.conf openssl req -engine pkcsll -x509 -new -key 0:45 -keyform engine -out cert.crt -subj "/CN=test/C=RU/ST=Moscow/L=Moscow/O=Aktiv/OU=dev/emailAddress=testuser@mail.com"

### Сохраните сертификат на токене:

pkcsll-tool --module /usr/lib64/librtpkcsllecp.so -l -y cert -w cert.crt --id 45

Проверьте, что токен подключен и на нем сохранены сертификаты и ключи.

## Добавление сертификата в список доверенных

#### Создайте базу данных доверенных сертификатов

```
sudo mkdir /etc/pam_pkcsll/nssdb
sudo chmod 0644/etc/pam_pkcsll/nssdb
sudo certutil -d /etc/pam_pkcsll/nssdb -N #
sudo modutil -dbdir /etc/pam_pkcsll/nssdb/ -add pll-kit-trust -libfile /usr/lib64/pkcsll/pll-kit-trust.so
```

Выгрузите ваш сертификат с токена (если вы пользовались для получения сертификата вышеописанной инструкцией, то ID = 45):

pkcsll-tool --module=/usr/lib64/librtpkcsllecp.so -l -r -y cert -d <ID> -o cert.crt

#### Добавьте сертификат в доверенные:

```
sudo cp cert.crt /etc/pki/ca-trust/source/anchors/ #
```

sudo update-ca-trust force-enable

sudo update-ca-trust extract #

# Настройка pam\_pkcs11

Создайте текстовый файл /etc/pam\_pkcs11/pam\_pkcs11.conf со следующим содержимым:

```
pam_pkcs11 {
 nullok = false;
 debug = false;
 use_first_pass = false;
 use_authtok = false;
 card_only = false;
 wait_for_card = false;
 use_pkcsl1_module = rutokenecp;
  # Aktiv Rutoken ECP
 pkcs11_module rutokenecp {
    module = /usr/lib64/librtpkcs1lecp.so;
   slot_num = 0;
   support_thread = true;
   ca_dir = /etc/pam_pkcs11/cacerts;
   crl_dir = /etc/pam_pkcs11/crls;
    cert_policy = signature;
  }
 use_mappers = digest;
 mapper_search_path = /usr/lib64/pam_pkcs11;
 mapper digest {
  debug = false;
  module = internal;
   algorithm = "shal";
  mapfile = file:///etc/pam_pkcs11/digest_mapping;
  }
}
```

# Регистрация модуля PAM PKCS11 для аутентификации в системе

Подключите модуль к системе авторизации РАМ:

sudo nano /etc/pam.d/system-auth
#
sudo nano /etc/pam.d/password-auth

Перед первым использованием модуля рат\_unix добавьте туда строку со следующим содержимым:

auth sufficient pam\_pkcsll.so pkcsll\_module=/usr/lib64/librtpkcsllecp.so

Сохраните файл и узнайте поля вашего сертификата с помощью следующей команды:

sudo pkcs11\_inspect

### В результате отобразится сообщение:

[user@fedora ~]\$ sudo pkcsl1\_inspect PIN for token: Printing data for mapper digest: CB:13:CA:34:AC:04:CD:BF:A6:17:29:2F:C8:00:6A:D5:54:B8:0B:BB Скопируйте строчку с описанием сертификата в файл /etc/pam\_pkcs11/digest\_mapping в формате:

< pkcsll\_inspect> -> <\_>

Пример заполнения файла:

```
[user@fedora ~]$ sudo cat /etc/pam_pkcsl1/digest_mapping
CB:13:CA:34:AC:04:CD:BF:A6:17:29:2F:C8:00:6A:D5:54:B8:0B:BB ->
user
```

Попробуйте аутентифицироваться:

su <username>

Терминал должен запросить PIN код рутокена:

[user@fedora ~]\$ su user Smart card found. Rutoken ECP <no label>! Smart card PIN: verifying certificate Checking signature [user@fedora ~]\$

#### В окне экрана приветствия аналогично:

| <br>Вт, 6 декабря 12:19          |
|----------------------------------|
|                                  |
|                                  |
|                                  |
|                                  |
|                                  |
|                                  |
|                                  |
|                                  |
|                                  |
|                                  |
|                                  |
| User                             |
| bmart card PIN O                 |
|                                  |
| Welcome Rutoken ECP < no label>! |
|                                  |
|                                  |
|                                  |
|                                  |
|                                  |
|                                  |
|                                  |
| ♂ fedora                         |

# Настройка автоблокировки

В состав пакета libpam-pkcs11 входит утилита pkcs11\_eventmgr, которая позволяет выполнять различные действия при возникновении событий PKCS#11.

Для того, чтобы аутентификация корректно работала на лок скрине. В настройках pkcs11\_eventmgr нужно указать название сервиса, использующегося при аутентификации через лок скрин, чтобы сделать его доверенным. У каждой графической оболочки свое название данного сервиса. Узнать название вашей графической оболочки можно с помощью команды:

#### Название графической оболочки

echo \$XDG\_CURRENT\_DESKTOP

Вот список соответствий названий графических оболочек и сервиса, используемого лок скрином. Данный список не является полным.

 $\begin{array}{l} \mathsf{MATE} \rightarrow \mathsf{mate}\text{-screensaver} \\ \mathsf{X}\text{-}\mathsf{Cinnamon} \rightarrow \mathsf{cinnamon}\text{-screensaver} \\ \mathsf{fly} \rightarrow \mathsf{<Otcytctbyet}\text{>} \\ \mathsf{KDE} \rightarrow \mathsf{kde} \\ \mathsf{GNOME} \rightarrow \mathsf{xdg}\text{-screensaver} \end{array}$ 

Для настройки pkcs11\_eventmgr служит файл конфигурации - /etc/pam\_pkcs11/pkcs11\_eventmgr.conf

Пример файла конфигурации представлен ниже:

```
pkcs11_eventmgr
{
   #
   daemon = true;
   #
   debug = false;
   #
   polling_time = 1;
   # -
   # - 0
   expire_time = 0;
   # pkcs11
   pkcsl1_module = /usr/lib64/librtpkcsllecp.so;
   #
   # :
   event card_insert {
       # ()
       on_error = ignore ;
       action = "/bin/false";
   }
   #
   event card_remove {
       on_error = ignore;
       #
       action = "xdg-screensaver lock";
   }
   #
   event expire_time {
       # ( )
       on_error = ignore;
       action = "/bin/false";
   }
}
```

После этого добавьте приложение pkcs11\_eventmgr в автозагрузку и перезагрузите компьютер.

Для этого создайте папку ~/.config/autostart. И в данной директории создайте файл ~/.config/autostart/smartcard-screensaver.desktop

sudo mkdir ~/.config/autostart
sudo nano ~/.config/autostart/smartcard-screensaver.desktop

Содержание файла smartcard-screensaver.desktop должно быть следующим:

[Desktop Entry] Type=Application Name=Smart Card Screensaver Comment=Application to lock screen on smart card removal. Exec=/usr/bin/pkcs11\_eventmgr daemon